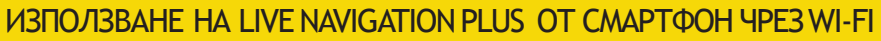

Възползвайте се от услугите Live Navigation Plus, като използвате смартфон като гореща точка за системата, като я свързвате, както е описано по-долу. След това следвайте инструкциите на страница трета, за да активирате Live Navigation Plus Services във Вашия автомобил.

 Активирайте функцията за гореща точка в настройките на смартфона и проверете паролата.

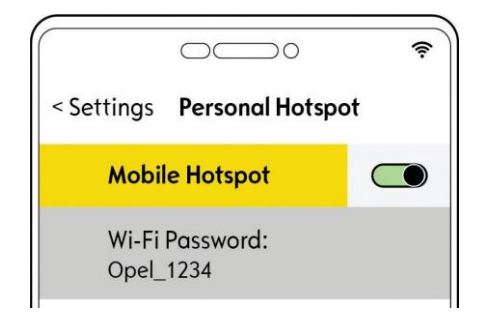

2 Стартирайте автомобила си и изчакайте, докато системата се стартира напълно. Уверете се, че сте в зона с покритие на GSM мрежа (избягвайте подземни паркинги и др.). Докоснете иконата за съобщения в горния десен ъгъл на екрана за навигация.

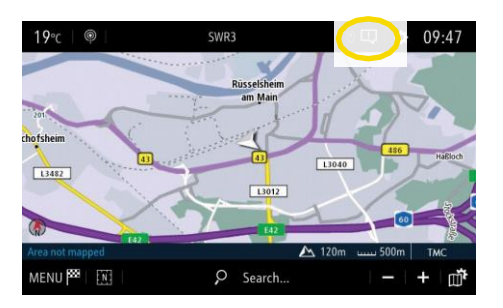

Изберете "Wi-Fi". Автомобилът ще потърси налични горещи точки.

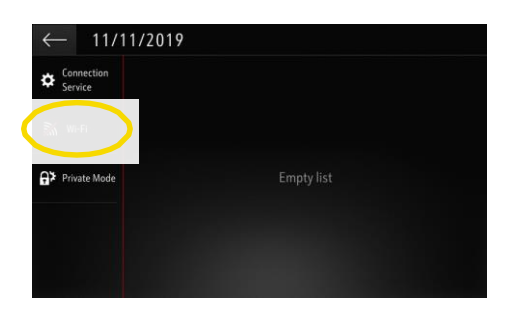

… въведете паролата за гореща точка от Вашия смартфон (вижте стъпка 1), потвърдете с А.

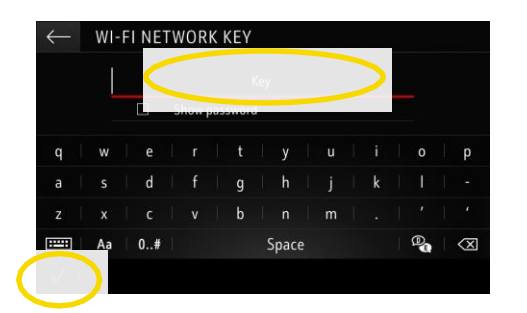

(5) Ако името на Вашето устройство не е в списъка, актуализирайте търсенето.

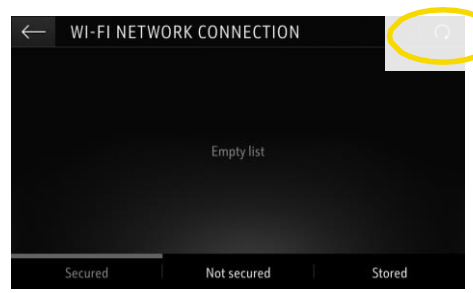

(8) Когато връзката бъде установена успешно, устройството ще бъде показано като свързано.

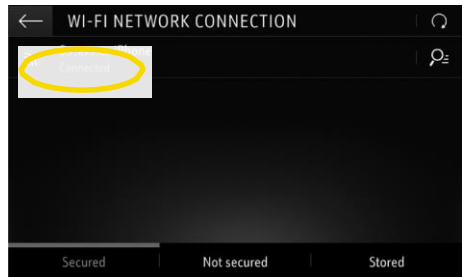

(6) Ще се покажат намерените горещи точки. Изберете името на Вашето устройство и ...

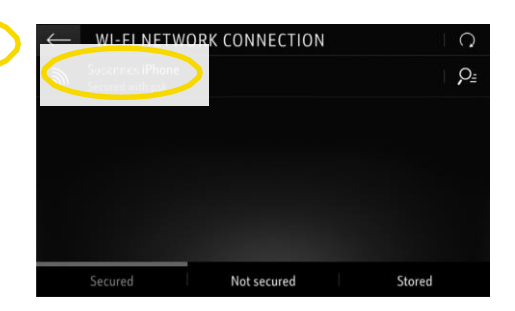

Осистема вече ще използва мобилните данни на свързаното устройство.

Докоснете 3, за да се върнете.

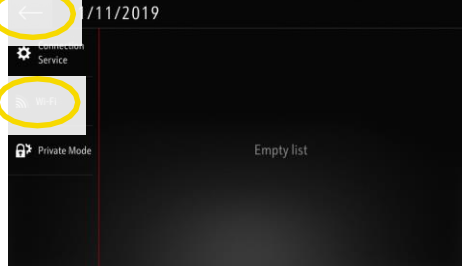

Забележка: Използването на LIVE NAVIGATION PLUS консумира мобилни данни. Може да се прилагат допълнителни разходи. Тетъринг на смартфон е необходим за активиране на услугата Live Navigation Plus без OpelConnect.

ΑΛΤΤΕΡΗΑΤИΒΕΗ ΒΑΡΙΛΑΗΤ ΗΑ LIVE NAVIGATION PLUS CЪС СМАРТФОН ΤΕΤЪΡΙΛΗΓ ЧРЕЗ BLUETOOTH Възползвайте се от услугите Live Navigation Plus, като използвате смартфон като гореща точка за системата, като я свържете, както е описано по-долу. След това следвайте инструкциите на следващата страница, за да активирате Live Navigation Plus Services във Вашия автомобил.

Стартирайте автомобила си и изчакайте, докато системата се стартира напълно. Уверете се, че сте в зона с покритие на GSM мрежа (избягвайте подземни паркинги и др.).

В менюто на телефона изберете "свържете телефона" и след това започнете да търсите Bluetooth устройства.

 $\leq$ 

BBC Radio 5 Live

Contact

🗘 🗘 🗘

Ше се покаже списък с открити устройства. Изберете Вашето устройство от списъка.

Сравнете показания код с този, показан на Вашия смартфон и потвърдете връзката.

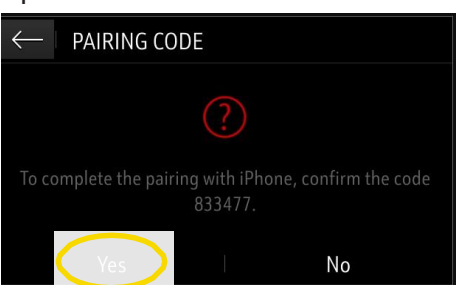

Изберете "Мобилни данни", за да използвате интернет връзката на Вашия смартфон ...

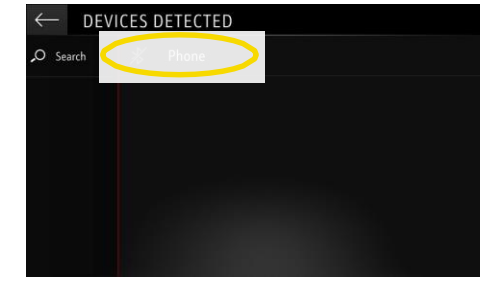

... и потвърдете с А.

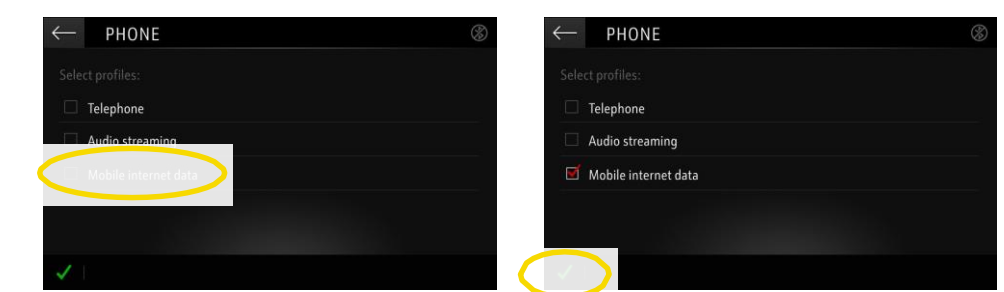

Когато връзката бъде успешно установена, Вашият смартфон ще бъде показан като свързан. Системата вече ще използва мобилните данни на свързаното устройство.

Забележка: Използването на LIVE NAVIGATION PLUS консумира мобилни данни. Може да се прилагат допълнителни разходи.

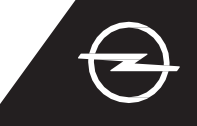

Възползвайте се от OpelConnect Live Navigation Plus и го активирайте в OpelConnect Store. Тези услуги се предлагат безплатно за 3 години за всички нови автомобилис навигационни системи. След като получите имейла, потвърждаващ активиране на услугите, следвайте стъпките по-долу, за да активирате Live Navigation Plus в колата си.

(1) Стартирайте автомобила си и изчакайте, докато системата се зареди напълно. Уверете се, че сте в зона с покритие на GSM мрежа (избягвайте подземни паркинги и др.).

Докоснете иконата за съобщения в горния десен ъгъл на екрана за навигация.

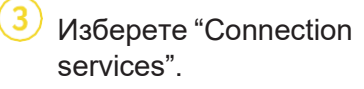

Сега докоснете символа на глобуса, за да актуализирате състоянието на услугата и връзката.

DATA AND SERVICES CONNECTION

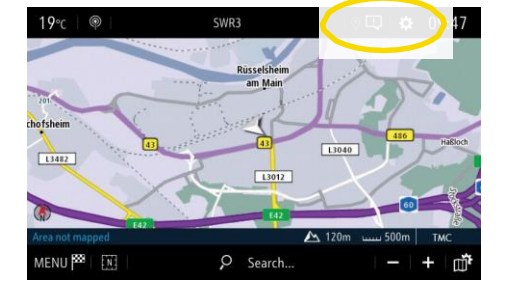

5 Ако услугите не се показват като "активни", проверете състоянието им на активиране в OpelConnect Store.

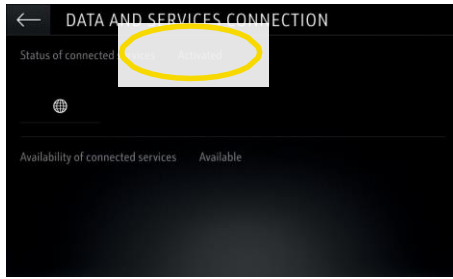

8 За да активирате Live Navigation Plus, активирайте споделяне на данни и позиция на автомобила и потвърдете с А.

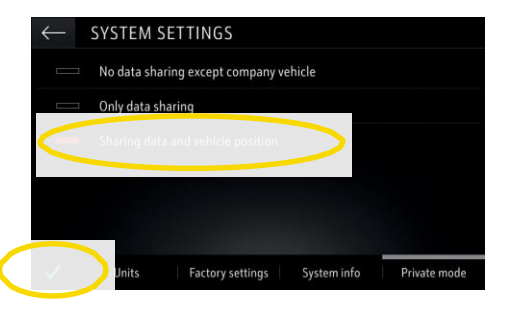

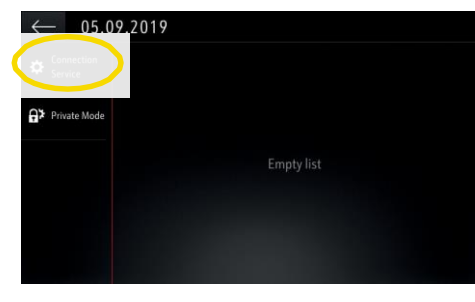

Продължете след успешното активиране на услугата.

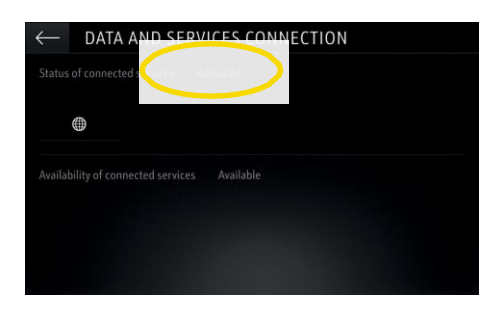

9 На екрана за връзка услугите вече се показват като "достъпни".

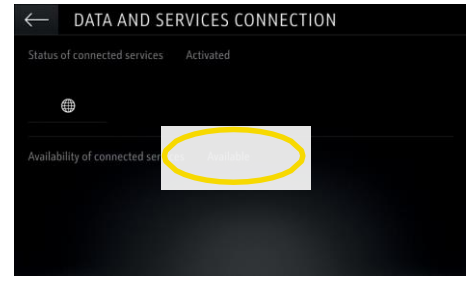

Върнете се към предишния екран и изберете "Частен режим" ("Поверителен режим").

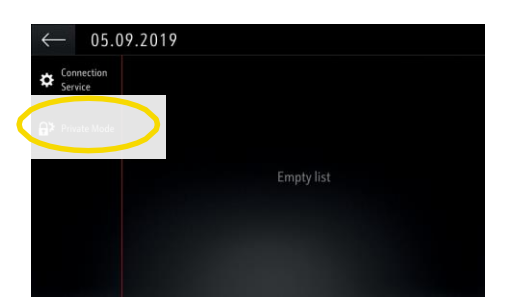

(10) "TomTom Traffic" се появява в долния десен ъгъл на екрана за навигация, когато Live Navigation Plus е активен и наличен.

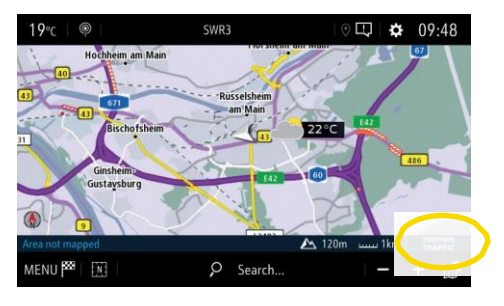

Вашата навигационна система вече ще показва онлайн информация за трафика, както и онлайн информация за паркиране, цени на горивото и времето. Можете да спрете услугите по всяко време, като отмените споделянето на данни и позиция (вижте стъпка 8).

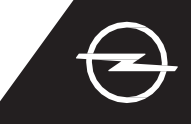

#### СИГНАЛИ ЗА ПЪТНА БЕЗОПАСНОСТ

След активиране на нашите услуги Live Navigation Plus, следвайте стъпките по-долу, за да активирате и покажете сигнали за пътна безопасност във Вашия автомобил.

() Стартирайте автомобила си и изчакайте, докато системата се зареди напълно. Уверете се, че сте в зона с покритие на GSM мрежа (избягвайте подземни паркинги и др.).

(2) Проверете дали "TomTom Traffic" се появява в долния десен ъгъл на екрана за навигация.

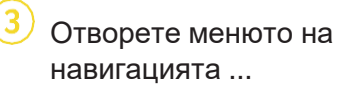

(4) ... и отворите менюто с настройки.

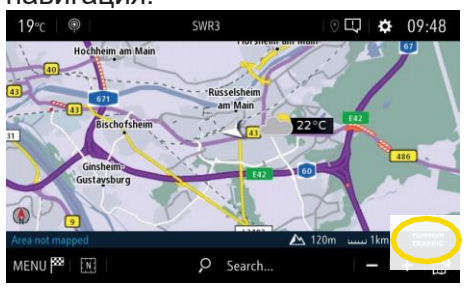

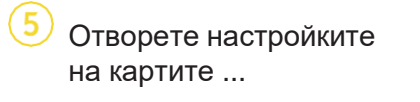

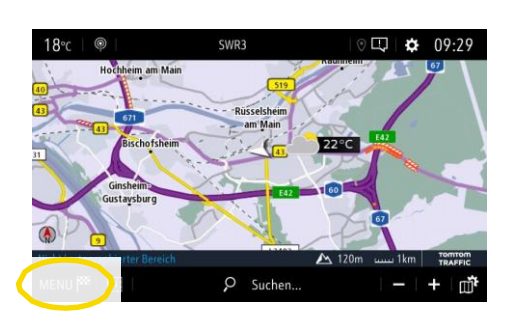

 … активирайте сигналите за пътна безопасност и потвърдете с А.

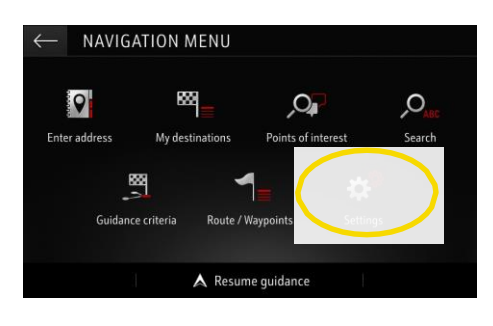

Можете да правите допълнителни настройки в менюто "Сигнали". Върнете се с 3 към екрана за навигация ...

| $\leftarrow$ | SETTINGS               |               |
|--------------|------------------------|---------------|
| ď            | Automatic zoom setting | Map colour    |
|              | 2D North               |               |
|              | 2D Vehicle             |               |
|              | 2D Autonomy            |               |
|              | 3D View 📓 Building     | 🗹 Terrain     |
| 1            | Aspect Map Alerts      | Vocal Mapping |

**09:48** 

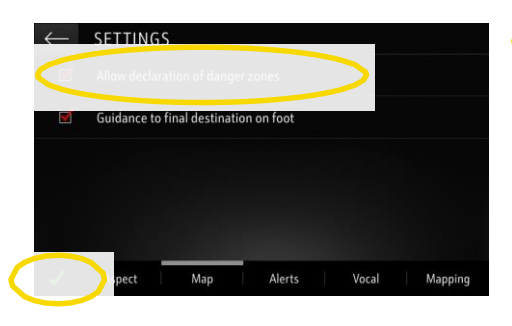

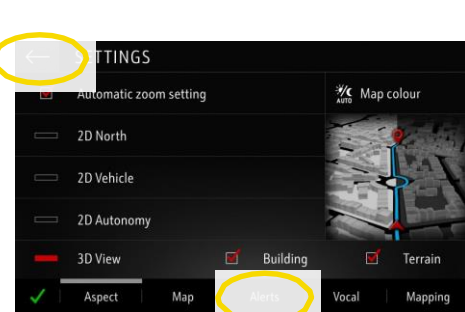

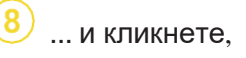

(?) ... за да изберете услугите, които искате да се показват ...

гите, 🛛 🚺 ... на

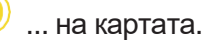

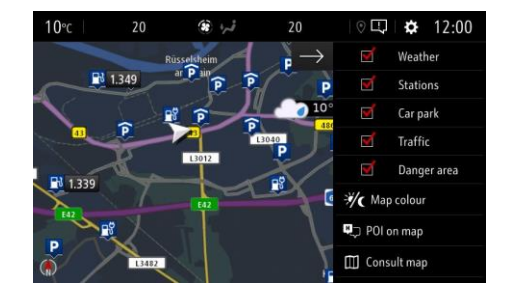

Вашата навигационна система вече ще показва избраните услуги на навигационния екран.

<sup>1)</sup> Списък на държавите, за които се предлагат "Сигнали за пътна безопасност", може да бъде намерен в описанието на услугата в OpelConnect Store. Моля, използвайте услугата само в съответствие със специфичните закони и разпоредби на държавата, в която се намирате..

POL on ma

Q